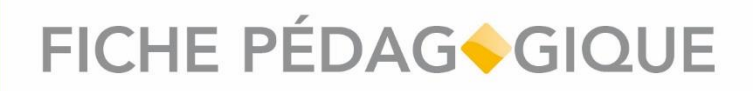

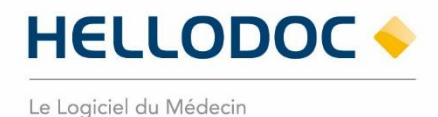

### **INS : qualification d'un dossier patient**

HelloDoc • 03/2022\_V01.00

### **SOMMAIRE**

| Introduction                                                                     | . 2 |
|----------------------------------------------------------------------------------|-----|
| Qualifier l'INS d'un dossier patient                                             | .3  |
| Étape 1 : Récupération de l'INS du patient                                       | .3  |
| Option n°1 : Appel au téléservice INSi via lecture de la carte Vitale du patient | .3  |
| Option n°2 : Appel manuel au téléservice INSi                                    | .5  |
| Étape 2 : Validation de l'identité du patient                                    | .7  |

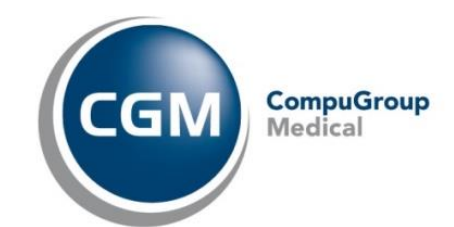

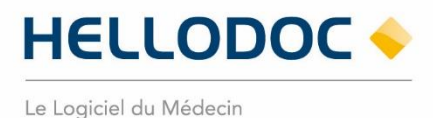

#### Introduction

#### L'utilisation de l'Identité Nationale de Santé (INS) pour référencer les données de santé est obligatoire depuis le 1er janvier 2021.

#### Elle est constituée :

- du matricule INS (correspond au NIR (Numéro d'Identification au Répertoire des personnes physiques) ou au NIA (Numéro Identifiant Attente) de l'individu)
- des cinq traits INS : nom de naissance, prénom(s) de naissance, date de naissance, sexe, lieu de naissance.(code INSEE)

#### L'INS a plusieurs objectifs :

- Elle contribue à la qualité de la prise en charge et à la sécurité des soins.
- Elle permet aux usagers de disposer d'une identité unique et pérenne
- Elle permet de faciliter l'échange et le partage des données de santé entre l'ensemble des acteurs intervenant dans la prise en charge sanitaire et le suivi médico-social de la personne

Pour la grande majorité des usagers, le matricule INS correspond au numéro de sécurité sociale utilisé pour le remboursement des soins. Cependant, dans certains cas, pour les enfants par exemple, le numéro de sécurité sociale utilisé pour le remboursement des soins correspond généralement à celui d'un des parents et non à leur propre matricule.

**Pour pouvoir être utilisée pour référencer les données de santé, l'INS doit être qualifiée.** Pour ce faire, deux conditions doivent être respectées :

- l'identité de la personne doit avoir été validée conformément aux exigences prévues dans le référentiel national d'identitovigilance (RNIV);
- I'INS doit avoir été récupérée, ou vérifiée, par appel au téléservice INSi.

Pour aller plus loin au sujet de l'INS, visionnez la vidéo de présentation de l'identité Nationale de Santé en cliquant sur la vignette ci-dessous (durée de la vidéo : environ 3mn).

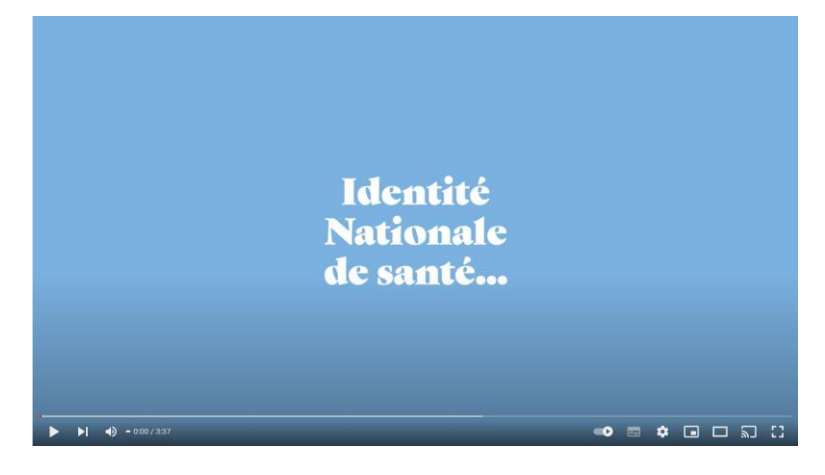

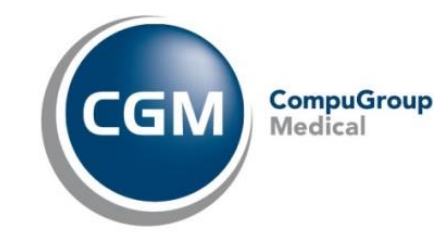

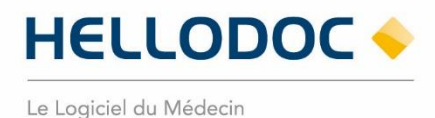

#### **Qualifier l'INS d'un dossier patient**

Pour pouvoir être utilisée et transmise, l'INS doit être qualifiée pour chacun des patients que vous suivez.

Pour ce faire, il convient :

- d'appeler le téléservice depuis votre HelloDoc, à partir de la carte Vitale ou d'une recherche manuelle par traits d'identité,
- de valider, au moins une fois, l'identité de vos patients sur la base d'une pièce d'identité.

Ces tâches peuvent être réalisées par votre secrétariat. Elles seront simplifiées lors de l'arrivée de la future application carte Vitale.

#### Étape 1 : Récupération de l'INS du patient

Pour récupérer l'INS du patient, le téléservice INSi doit être appelé. L'appel à ce téléservice peut être fait de deux façons dans HelloDoc :

- Par lecture de la carte vitale
- Par appel manuel depuis le dossier patient

#### Option n°1 : Appel au téléservice INSi via lecture de la carte Vitale du patient

Insérez la carte Vitale du patient dans votre lecteur, puis lisez-là pour déclencher l'ouverture du dossier patient.

À l'ouverture du dossier patient, le téléservice est automatiquement appelé. Une information s'affiche dans le résumé du dossier.

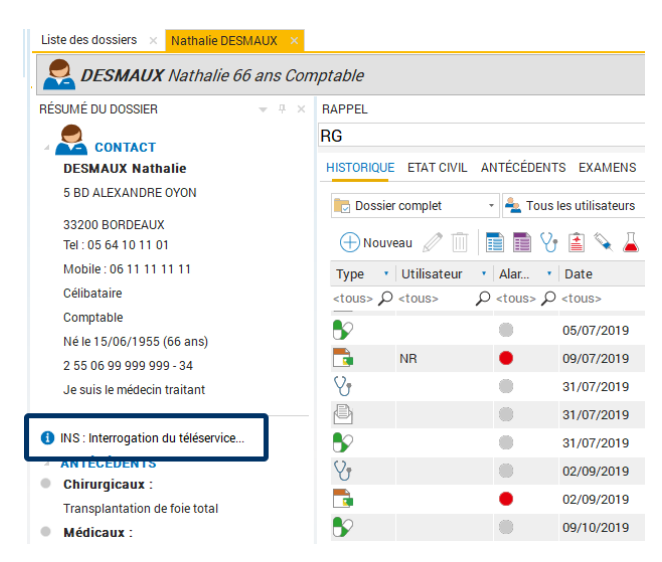

Figure 1 : interrogation de l'INSi

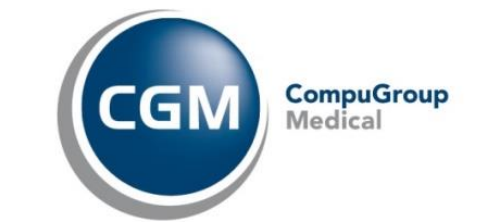

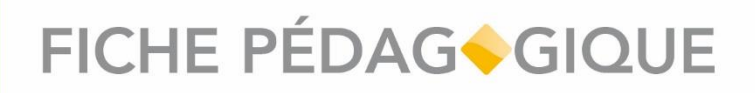

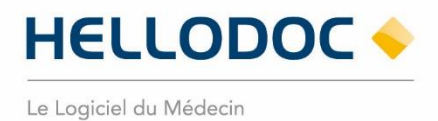

Le téléservice retourne alors les informations INS du patient (matricule INS et les traits stricts d'identité). Ces informations sont stockées dans la rubrique « Références INS », accessible depuis l'onglet État-Civil du dossier patient.

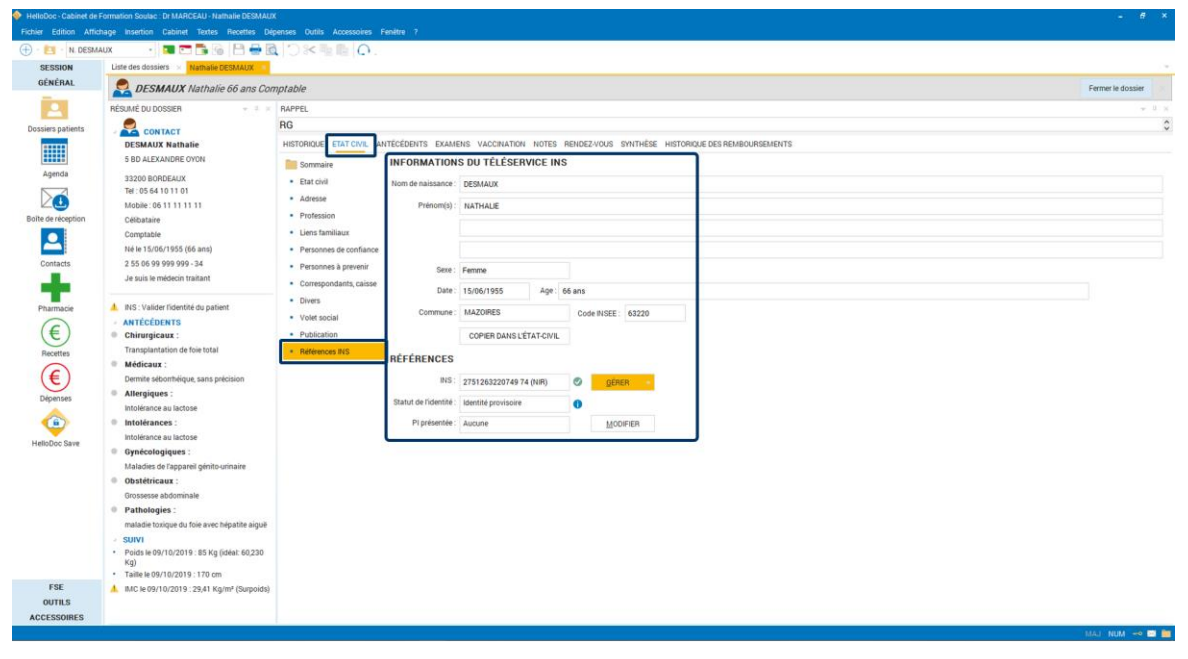

Figure 2 : Références INS

Vous avez la possibilité de mettre à jour l'état-civil du patient avec les informations retournées par le téléservice en cliquant sur [**COPIER DANS L'ÉTAT-CIVIL**].

| HelioDoc - Cabinet de | Formation Soulac . Dr MARCEAU - Nathalie DESMAU                        | έ.                                       |                                                                          | - 8 ×             |
|-----------------------|------------------------------------------------------------------------|------------------------------------------|--------------------------------------------------------------------------|-------------------|
| Fichier Edition Affic | nage Insertion Cabinet Textes Recettes Dé                              | penses Outils Accessoires Fenêtre ?      |                                                                          |                   |
| 🕀 - 🛅 - N. DESM       | AUX - 🚺 🗂 🖥 🔂 🚍 层                                                      |                                          |                                                                          |                   |
| SESSION               | Liste des dossiers Nathalie DESMAUX                                    |                                          |                                                                          | *                 |
| GÊNÉRAL               | DESMAUX Nathalie 66 ans Con                                            | nptable                                  |                                                                          | Fermer le dossier |
|                       | RÉSUMÉ DU DOSSIER - • • ×                                              | RAPPEL                                   |                                                                          | - 0 ×             |
| Dossiers patients     | CONTACT                                                                | RG                                       |                                                                          | 0                 |
|                       | DESMAUX Nathalie                                                       | HISTORIQUE ETAT CIVIL ANTÉCÉDENTS EXAMEN | INS VACCINATION NOTES RENDEZ-VOUS SYNTHÈSE HISTORIQUE DES REMBOURSEMENTS |                   |
| Anenda                | 5 BD ALEXANDRE OYON                                                    | Sommaine INFORMATIONS                    | S DU TÉLÉSERVICE INS                                                     |                   |
|                       | 33200 BORDEAUX<br>Tel: 05 64 10 11 01                                  | Etat civil     Nom de naissance          | DESMAUX                                                                  |                   |
|                       | Mobile: 06 11 11 11 11                                                 | Adresse     Prénom(s):                   | NATHALE                                                                  |                   |
| Boite de reception    | Celibataire<br>Comptable                                               | Liens familiaux                          |                                                                          |                   |
|                       | Né le 15/06/1955 (66 ans)                                              | Personnes de confiance                   |                                                                          |                   |
| Contacts              | 2 55 05 99 999 999 - 34                                                | Personnes à prevenir     Sexe :          | Ferme                                                                    |                   |
|                       | Je sus le medeun tranam.                                               | Correspondants, caisse     Date          | 15/06/1955 Age: 66 ans                                                   |                   |
| Pharmacie             | INS : Valider l'identité du patient                                    | Divers     Volet social     Commune :    | MAZOIRES Code INSEE: 63220                                               |                   |
| €                     | ANTECEDENTS     Chirurgicaux :                                         | Publication                              | COPIER DANS L'ÉTAT-CIVIL                                                 |                   |
| Recettes              | Transplantation de foie total                                          | Références INS     RÉFÉRENCES            |                                                                          |                   |
| €                     | <ul> <li>Medicaux :<br/>Demite séborthéique, sans précision</li> </ul> | INS                                      | 27512402200740 74 8HB)                                                   |                   |
| Dépenses              | Allergiques :                                                          | Statut da l'idantità                     | Manifa denoinaina                                                        |                   |
|                       | Intolérance au lactose                                                 | PIntésentée                              |                                                                          |                   |
| HelicDoc Save         | Intolérance au lactose                                                 | Preserver                                |                                                                          |                   |
| Themeboc bure         | Gynécologiques :                                                       |                                          |                                                                          |                   |
|                       | Obstétricaux :                                                         |                                          |                                                                          |                   |
|                       | Grossesse abdominale                                                   |                                          |                                                                          |                   |
|                       | Pathologies ;<br>maladia toxicua du fois avec bénatite airruit.        |                                          |                                                                          |                   |
|                       | <ul> <li>SUIVI</li> </ul>                                              |                                          |                                                                          |                   |
|                       | <ul> <li>Poids le 09/10/2019 : 85 Kg (idéal: 60,230<br/>Kg)</li> </ul> |                                          |                                                                          |                   |
|                       | • Taille le 09/10/2019 : 170 cm                                        |                                          |                                                                          |                   |
| OUTILS                | MC le 09/10/2019 : 29,41 Kg/m² (Surpoids)                              |                                          |                                                                          |                   |
| ACCESSOIRES           |                                                                        |                                          |                                                                          |                   |
|                       |                                                                        |                                          |                                                                          | MAJ NUM 🛹 🖻 💼     |

Figure 3 : mise à jour de l'état-civil du patient à partir des informations INS

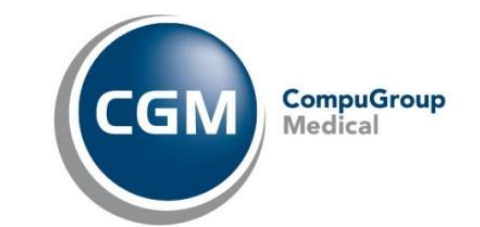

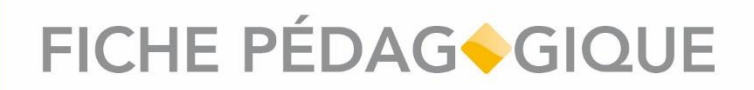

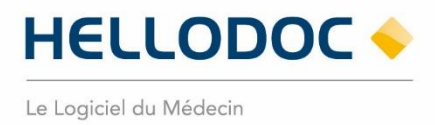

#### **Option n°2 : Appel manuel au téléservice INSi**

À partir du dossier patient, vous pouvez appeler manuellement le téléservice INSi. Depuis la rubrique « Références INS », accessible depuis l'onglet État-Civil, cliquez sur **[GÉRER]**, puis sur la commande **[Récupérer l'INS du patient]**.

| 🔶 HelloDoc - Cabinet de |                                                                                   |                               |                        |                     |         |                                                               | - 0 ×                            |
|-------------------------|-----------------------------------------------------------------------------------|-------------------------------|------------------------|---------------------|---------|---------------------------------------------------------------|----------------------------------|
| Fichier Edition Affic   | hage Insertion Cabinet Textes Recettes De                                         | ipenses Outils Accessoires Fe | nitre ?                |                     |         |                                                               |                                  |
| + · 🛐 · N. DESM         | AUX - 🖪 🗂 🔂 🖨 🖶 🖁                                                                 | 0×10.                         |                        |                     |         |                                                               |                                  |
| SESSION                 | Liste des dossiers Nathalie DESMAUX                                               |                               |                        |                     |         |                                                               |                                  |
| GÉNÉRAL                 | DESMAUX Nathalie 66 ans Col                                                       | mptable                       |                        |                     |         |                                                               | Fermer le dossier                |
|                         | RÉSUMÉ DU DOSSIER - · · · ×                                                       | RAPPEL                        |                        |                     |         |                                                               | + 5.8                            |
| Dossiers patients       | CONTACT                                                                           | RG                            |                        |                     |         |                                                               | 0                                |
|                         | DESMAUX Nathalie                                                                  | HISTORIQUE ETAT CIVIL AN      | TÉCÉDENTS EXAME        | ENS VACCINATION NO  | TES REI | IDEZ-VOUS SYNTHÉSE HISTORIQUE DES REMBOURSEMENTS              |                                  |
|                         | 5 BD ALEXANDRE OYON                                                               | Sommaire                      | INFORMATION            | S DU TÉLÉSERVICI    | EINS    |                                                               |                                  |
| Agenda                  | 33200 BORDEAUX                                                                    | Etat civit                    | Nom de naissance :     |                     |         |                                                               |                                  |
|                         | Mobile: 06 11 11 11 11                                                            | Adresse                       | Prénom(s) :            |                     |         |                                                               |                                  |
| Boite de réception      | Célibataire                                                                       | Profession                    |                        |                     |         |                                                               |                                  |
| <b>_</b>                | Comptable                                                                         | Liens familiaux               |                        |                     |         |                                                               |                                  |
| Contacts                | 2 55 06 99 999 999 - 34                                                           | Personnes de contiance        |                        |                     |         |                                                               |                                  |
|                         | Je suis le médecin traitant                                                       | Correspondants, caisse        | Sexe :                 |                     |         |                                                               |                                  |
|                         | A MAR (Maridae Education des automat                                              | Divers                        | Date :                 | A                   | ige:    |                                                               |                                  |
| Pharmacie               | ANTÉCÉDENTS                                                                       | Volet social                  | Commune :              |                     |         | Code INSEE :                                                  |                                  |
| €                       | Chirurgicaux :                                                                    | Publication                   |                        | COPIER DANS LÉTATO  | CIVIL.  |                                                               |                                  |
| Recettes                | Transplantation de foie total                                                     | Références INS                | RÉFÉRENCES             |                     |         |                                                               |                                  |
| (€)                     | Dermite séborméique, sans précision                                               |                               | INS:                   |                     |         | GÉRER 👻                                                       |                                  |
| Dépenses                | Allergiques :<br>Intolécance au lactose                                           |                               | Statut de l'identité : | Identité provisoire |         | Récupérer 1945 du patient                                     |                                  |
|                         | Intolérances :                                                                    |                               | PI présentée :         | Aucune              |         | Vesauliner les traits atricts de référence retaurnés par RISI |                                  |
| HelloDoc Save           | Intolérance au lactose                                                            |                               |                        |                     |         |                                                               |                                  |
|                         | <ul> <li>Gynecologiques :<br/>Maladies de l'annareil génito-srinaire</li> </ul>   |                               |                        |                     |         |                                                               |                                  |
|                         | Obstétricaux :                                                                    |                               |                        |                     |         |                                                               |                                  |
|                         | Grossesse abdominale                                                              |                               |                        |                     |         |                                                               |                                  |
|                         | <ul> <li>Pathologies :<br/>maladie toxique du foie avec bénatile aiqué</li> </ul> |                               |                        |                     |         |                                                               |                                  |
|                         | SUIVI                                                                             |                               |                        |                     |         |                                                               |                                  |
|                         | <ul> <li>Poids le 09/10/2019 : 85 Kg (idéat: 60,230<br/>Kg)</li> </ul>            |                               |                        |                     |         |                                                               |                                  |
|                         | • Taille le 09/10/2019 : 170 cm                                                   |                               |                        |                     |         |                                                               |                                  |
| OUTILS                  | IMC le 09/10/2019 : 29,41 Kg/m² (Surpoids)                                        |                               |                        |                     |         |                                                               |                                  |
| ACCESSOIRES             |                                                                                   |                               |                        |                     |         |                                                               |                                  |
|                         |                                                                                   |                               |                        |                     |         |                                                               | ieudi 24 mars 2022 12:31 NAU NEM |

Figure 4 : Appel manuel au téléservice

La fenêtre qui s'affiche vous permet de vérifier, modifier ou compléter les informations d'identité du patient qui serviront à appeler le téléservice INSi.

NB : Il est possible depuis cette fenêtre d'interroger le téléservice par lecture de la carte Vitale en cliquant sur **[LIRE LA CARTE VITALE]** 

| Nom de naissance* :  | DESMAUX    |  |
|----------------------|------------|--|
| Prénom* :            | NATHALIE   |  |
| 2ième prénom :       |            |  |
| Sième prénom :       |            |  |
| Sexe* :              | Femme      |  |
| Date de naissance* : | 15/06/1955 |  |
| Lieu de naissance :  | 63420      |  |

Figure 5 : fenêtre d'appel manuel à l'INSi

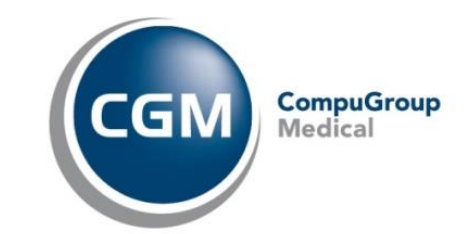

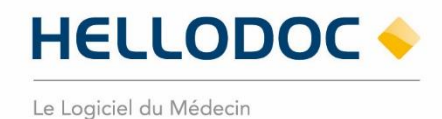

Cliquez sur **[OK]** pour lancer l'appel au téléservice. L'INSi est appelé. Une information s'affiche dans le résumé du Dossier.

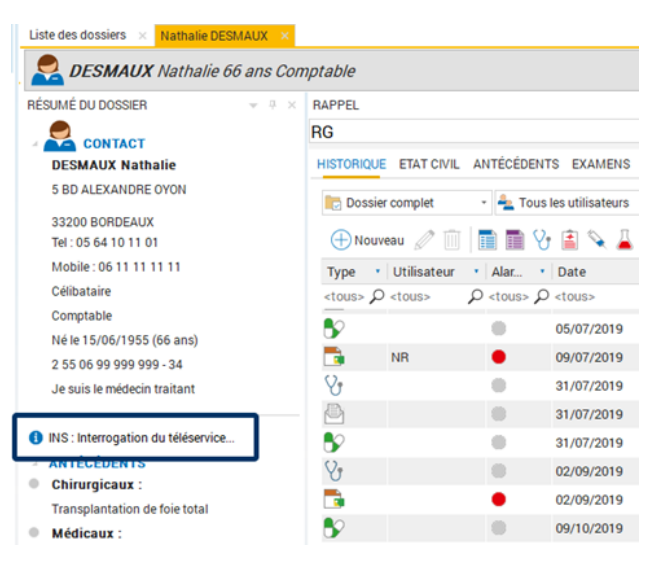

Figure 6 : interrogation de l'INSi

Le téléservice retourne alors les informations INS du patient (matricule INS et les traits stricts d'identité). Ces informations sont stockées dans la rubrique « Références INS », accessible depuis l'onglet État-Civil du dossier patient.

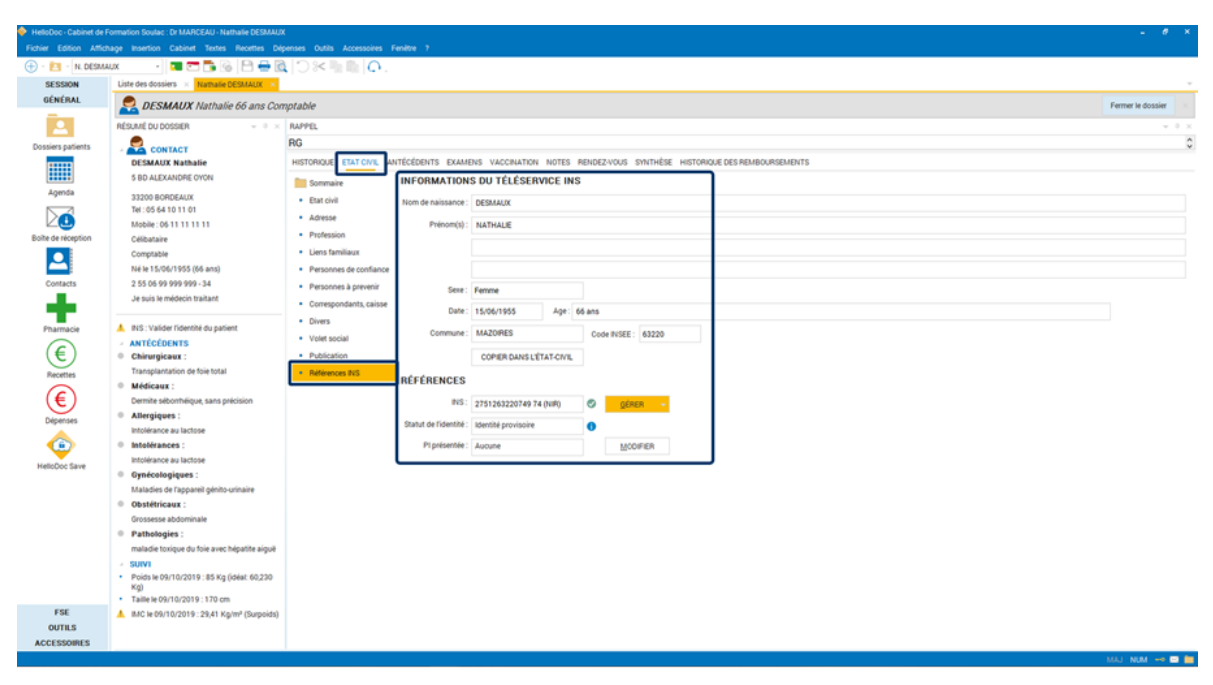

Figure 7 : références INS

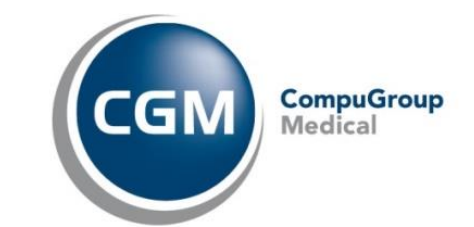

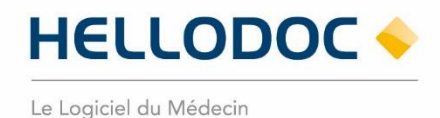

Vous avez la possibilité de mettre à jour l'état-civil du patient avec les informations retournées par le téléservice en cliquant sur **[COPIER DANS L'ÉTAT-CIVIL]**.

| HelloDoc - Cabinet de<br>Eichier Edition Atti                                                                                    | Formation Soulac : Dr MARCEAU - Nathalie DESMAUX                                                                                                    | ansas Duthis Accessories Fandita 2                                                                                                    |                                                                                                    |                   |
|----------------------------------------------------------------------------------------------------|----------------------------------------------------------------------------------------------------|----------------------------------------------------------------------------------------------------|----------------------------------------------------------------------------------------------------|-------------------|
| - N DESM                                                                                                    |                                                                                                    |                                                                                                    |                                                                                                    |                   |
| SESSION                                                                                                    | Liste des dossiers Nathalie DESMAUX                                                                                                    | 1 Cross and state 1 Const                                                                                                    |                                                                                                    |                   |
| GÉNÉRAL                                                                                                    | DESMAUX Nathalie 66 ans Com                                                                                                    | ptable                                                                                                    |                                                                                                    | Fermer le dossier |
| Dossiers patients                                                                                                    | RÉSUMÉ DU DOSSIER                                                                                                    | RAPPEL                                                                                                    |                                                                                                    |                   |
| Agenda<br>Agenda<br>Decte de vectorgetor<br>Contactos<br>Praemacie<br>Praemacie<br>Dispenses<br>Depenses<br>Depenses<br>Depenses | DESMALX Nathabie BRAALX Nathabie SRA LEXANDE CYON 3000 SCHIDEALX 111 0 STATE Comparison Comparison | HISTOROUS ETAT COM. ATTECEDENTS EXAMIN<br>Sommary<br>La Cal di Marcia<br>Adresse<br>Protonesion<br>Protonesione<br>Presonne à premir<br>Presonne à premir<br>Presonne à premir<br>Presonne à premir<br>Presonne à premir<br>Presonne à premir<br>Presonne à premir<br>Presonne à premir<br>Presonne à premir<br>Compondent, calse<br>Commune<br>Presonne à premir<br>Presonne à premir<br>Commune<br>Presonne à premir<br>Commune<br>Presonne à premir<br>Presonne à premir<br>Commune<br>Presonne à premir<br>Commune<br>Presonne à premir<br>Presonne à premir | Side Vaccourse         Sint Historicourse Sint Historicourses Personal Resources           S DU TÉLÉSERVICE INS         Contract           Contract         Contract           Fermine         Side Fisse           Side Fisse         Contract           Side Fisse         Contract           Contract         Contract           Contract         Contract           Contract         Contract           Contract         Contract           Contract         Contract           Contract         Contract           Contract         Contract |                   |
|                                                                                                    | Obstétricaux :<br>Grossesse abdominale     Pathologies :<br>maladie toxique du foie avec hépatite aiguê     SUIVI     Poids te 09/10/2019 : 85 Kg (idéal: 60.230                                                                                                    |                                                                                                    |                                                                                                    |                   |
| FSE<br>OUTILS<br>ACCESSOIRES                                                                                                    | Kg)<br>• Taille le 09/10/2019 : 170 cm<br>                                                                                                    |                                                                                                    |                                                                                                    |                   |

Figure 8 : mise à jour de l'état-civil du patient à partir des informations INS

#### Étape 2 : Validation de l'identité du patient

**IMPORTANT** : vous pouvez valider l'identité du patient sans avoir besoin en amont de faire appel au téléservice INSi.

Pour valider l'identité du patient, vous devez renseigner le justificatif d'identité que le patient vous aura présenté.

Cette étape permettra d'attester que vous avez bien vérifié la cohérence entre les informations d'identité du patient enregistrées dans son dossier patient HelloDoc et celles figurants sur la pièce d'identité présentée.

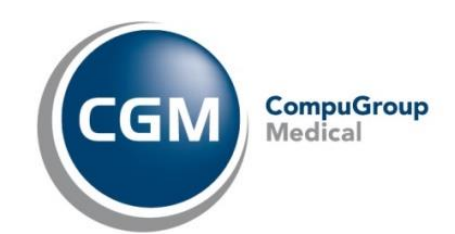

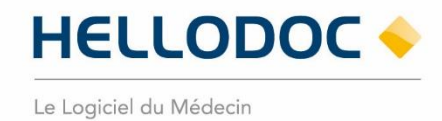

Dans le résumé du dossier de votre patient, cliquez sur le lien « INS : Valider l'identité du patient ».

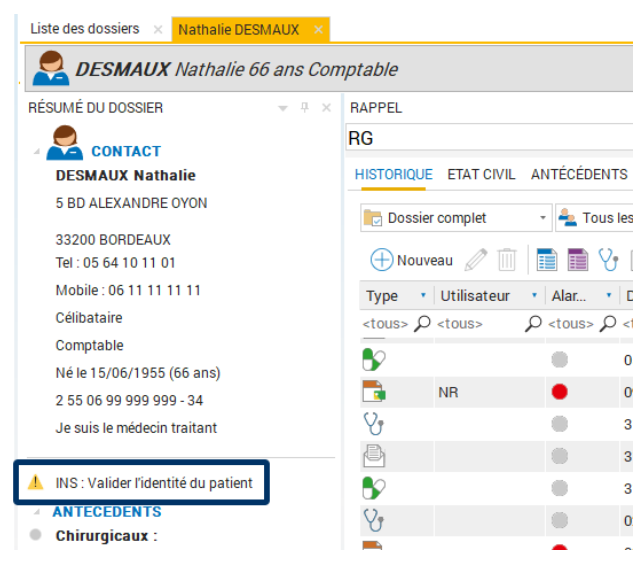

Figure 9 : Validation de l'identité du patient

Une fenêtre s'affiche à votre écran. Sélectionnez la pièce justificative qui vous a permis de valider l'identité du patient, puis cliquez sur **[OK]**.

| 🔶 HelloDoc - Cabinet de F | formation Soulac : Or MARCEAU - Nathalie DESMAUX                       |                                                                                                    | 8 ×      |  |  |  |  |  |
|---------------------------|------------------------------------------------------------------------|----------------------------------------------------------------------------------------------------|----------|--|--|--|--|--|
| Fichier Edition Affict    | nage Insertion Cabinet Textes Recettes Dép                             | penses Outils Accessiving Fendete ?                                                                                                    |          |  |  |  |  |  |
| 🕀 · 🛅 - N. DESMA          | ux 🔹 🗖 🗂 📑 🚳 💾 🖶 🕅                                                     |                                                                                                    |          |  |  |  |  |  |
| SESSION                   | Liste des dossiers 🙁 Nathalie DESMAUX 💌                                |                                                                                                    | -        |  |  |  |  |  |
| GÉNÉRAL                   | DESMAUX Nathalie 66 ans Com                                            | mptable Fermer le dos                                                                                                    | sier     |  |  |  |  |  |
|                           | RÉSUMÉ DU DOSSIER · · · · · ·                                          | Aarpel.                                                                                                    | + # ×    |  |  |  |  |  |
| Dossiers patients         | CONTACT                                                                | RG                                                                                                    | 0        |  |  |  |  |  |
|                           | DESMAUX Nathalie                                                       | HISTORIQUE ETATIONIL ANTÉCÉDENTS EXAMENS VACCINATION NOTES RENDEZ-VOUS SWITHÉSE HISTORIQUE DES REMBOURSEMENTS                                                                                                    |          |  |  |  |  |  |
|                           | 5 BD ALEXANDRE OYON                                                    | 陀 Dossier complet 🐘 Tous les utilisateurs 🔹 🐩 Problèmes non filtrés 🔹 🐼 🍸 Filtrer 👌 Trier - 🧮 Grouper - 🔤 Prosonnaliser -                                                                                                    |          |  |  |  |  |  |
| Agenda                    | 33200 BORDEAUX                                                         |                                                                                                    |          |  |  |  |  |  |
| $\geq \bullet$            | Mobile : 06 11 11 11 11                                                |                                                                                                    | . ^      |  |  |  |  |  |
| Boite de réception        | Célibataire                                                            | ctours D ctours D ctours D ctours D ctours                                                                                                    | P        |  |  |  |  |  |
| <u> </u>                  | Comptable                                                              | Kentilovigilance-Vérification de l'identité du patient 😕 n t Médical quelque chose Dr MARCEAU Le vendredi 5 juillet 2019 Mademoiselle NATHALIE DESMAU                                                                                                    | x _      |  |  |  |  |  |
| Contacts                  | Ne le 15/06/1955 (66 ans)<br>2 55 06 99 999 999 - 34                   | IDENTITOVIGII ANCE     C Montant : 23.00 € Palement :                                                                                                    |          |  |  |  |  |  |
|                           | Je suis le médecin traitant                                            | Verifie Touristance     Verifie Touristance                                                                                                    |          |  |  |  |  |  |
|                           |                                                                        |                                                                                                    |          |  |  |  |  |  |
| Pharmacie                 | ANTECEDENTS                                                            |                                                                                                    |          |  |  |  |  |  |
| €                         | Chirurgicaux :                                                         |                                                                                                    |          |  |  |  |  |  |
| Recettes                  | Transplantation de foie total                                          | OK ANNULER beneficien and the second second |          |  |  |  |  |  |
| (€)                       | Dermite séborrhéique, sans précision                                   | 09/10/2019 Act: 3 Montant: 25.00 € Paiement:                                                                                                    |          |  |  |  |  |  |
| Dépenses                  | Allergiques :     Intolérance au lactose     Intolérance :             | Vg         09/10/2019         [Sukri Poids] 85 Kg [Sukri Taille] 170 cm [Sukri 1MC] 29,4 (Surpoids) douleur cervicale                                                                                                    |          |  |  |  |  |  |
|                           |                                                                        | C = 24/03/2022 vaccin grippe                                                                                                    | _        |  |  |  |  |  |
| HelioDoc Save             | Intolérance au lactose                                                 | V 24/02/2022 Vaccin: trifluvae                                                                                                    | ¥        |  |  |  |  |  |
|                           | Gynécologiques :                                                       | VACCIN de Dr MARCEAU jes. 24/03/20.                                                                                                    | 22 12:25 |  |  |  |  |  |
|                           | Maladies de l'appareil genito-unnaire     Obstétricaux :               | T Influvac                                                                                                    |          |  |  |  |  |  |
|                           | Grossesse abdominale                                                   | VACCIN                                                                                                    |          |  |  |  |  |  |
|                           | Pathologies :<br>maladie toxique du fais auer bénatite aiguit          | Libellé Influvac                                                                                                    |          |  |  |  |  |  |
|                           | SUIVI                                                                  | Injection faite Oui                                                                                                    |          |  |  |  |  |  |
|                           | <ul> <li>Poids le 09/10/2019 : 85 Kg (idéal: 60,230<br/>Kg)</li> </ul> | Date de rappel (pas de date de rappel)                                                                                                    |          |  |  |  |  |  |
|                           | <ul> <li>Taille le 09/10/2019 : 170 cm</li> </ul>                      |                                                                                                    |          |  |  |  |  |  |
| OUTILS                    | IMC le 09/10/2019 : 29,41 Kg/m <sup>2</sup> (Surpoids)                 |                                                                                                    |          |  |  |  |  |  |
| ACCESSOIRES               |                                                                        |                                                                                                    |          |  |  |  |  |  |
| 0000                      | a a a                                                                  | 1421 MIM                                                                                                    |          |  |  |  |  |  |

Figure 10 : Enregistrement de la pièce justificative

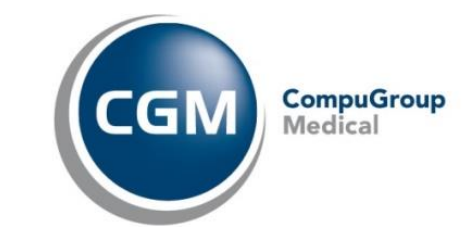

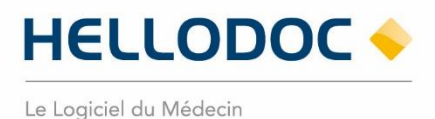

Vous pouvez également afficher cette fenêtre de validation à partir de la rubrique « Références INS », accessible depuis l'onglet État-Civil du dossier patient, puis en cliquant sur **[MODIFIER]**.

| 🔶 HelioDoc - Cabinet de F                                                                                                    | Formation Soulac : Dr MARCEAU - Nathalie DESMAU                                                                                                    | ¢                                                                                                    |                                                                                                    | - 8 ×                                                                                                    |
|----------------------------------------------------------------------------------------------------|----------------------------------------------------------------------------------------------------|----------------------------------------------------------------------------------------------------|----------------------------------------------------------------------------------------------------|----------------------------------------------------------------------------------------------------|
| Fichier Edition Affici                                                                                                    | hage Insertion Cabinet Textes Recettes Dé                                                                                                    | penses Outils Accessoires Fenètre ?                                                                                                    |                                                                                                    |                                                                                                    |
| 🕀 - 📴 - N. DESMA                                                                                                    | NUX 🔹 🖸 🚍 🔂 🔂 🖶 🛃                                                                                                    | 10% 10.                                                                                                    |                                                                                                    |                                                                                                    |
| SESSION                                                                                                    | Liste des dossiers 🛞 Nathalie DESMAUX 🙁                                                                                                    |                                                                                                    |                                                                                                    | -                                                                                                    |
| GÉNÉRAL                                                                                                    | DESMAUX Nathalie 66 ans Con                                                                                                    | nptable                                                                                                    |                                                                                                    | Fermer le dossier                                                                                                    |
| GENERAL<br>GENERAL<br>Desires parients<br>Agenda<br>Agenda<br>Desires frictions<br>Contacts<br>Plarmacie<br>Plarmacie<br>Plarmacie<br>Depensies<br>Depensies<br>Depensies | DESAMUX Nathalie 66 ans Cor     ESUME DU DOSISEI     Construction     Second Second Seco | Introduce<br>RAPPEL<br>BC<br>INFORMATION<br>Sommaine<br>Adress<br>Adress<br>Adress<br>Profession<br>Consepondants, caise<br>Divers<br>Orrespondants, caise<br>Divers<br>Publication<br>Meteroce INS<br>RÉFÉRENCES<br>Statut de l'dentité.<br>Pi prosentie | AMERIS VACCINATION NOTES RENDEZVOUS SINTHÈSE HISTORIQUE DES REMBOURISEMENTS ONS DU TÉLÉSERVICE INS | Fermar le dosaier         0         #         0         #         0         #         0         #         0         #         0         #         0         #         0         #         0         #         0         #         0         #         0         #         0         #         0         #         0         #         0         #         0         #         0         #         0         #         0         #         0         #         #         0         #         #         0         #         #         0         #         #         #         #         #         #         #         #         #         #         #         #         #         #         #         #         #         #         #         #         #         #         #         #         #         #         #         #         #         #         #         #         #         #         #         #         #         #         #         #         #         #         #         #         #         #         #         #         #         #         #         #         #         #         # |
|                                                                                                    | maladie toxique du foie avec hépatite aigué SUIVI Poids le 09/10/2019 : 85 Kg (idéal: 60,230 Kg) Taille le 09/10/2019 : 170 cm                                                                                                    |                                                                                                    |                                                                                                    |                                                                                                    |
| FSE                                                                                                    | IMC le 09/10/2019 : 29,41 Kg/m <sup>2</sup> (Surpoids)                                                                                                    |                                                                                                    |                                                                                                    |                                                                                                    |
| ACCESSOIRES                                                                                                    |                                                                                                    |                                                                                                    |                                                                                                    |                                                                                                    |
|                                                                                                    |                                                                                                    |                                                                                                    |                                                                                                    | MAJ NUM 🗝 🛤 🖿                                                                                                    |
|                                                                                                    |                                                                                                    |                                                                                                    |                                                                                                    |                                                                                                    |

Figure 11 : Enregistrement de la pièce justificative

Selon l'ordre dans lequel vous aurez validé l'identité du patient, l'un des scénarios suivants peut se dérouler pour accéder à la qualification de l'identité du dossier patient :

**Cas n°1** : Si le dossier patient a été ouvert à l'aide de la carte Vitale du patient et que le téléservice a retourné les informations INS dans le dossier du patient, alors le statut « identité qualifiée » sera attribué au dossier.

Vous serez averti de l'attribution de ce statut par l'affichage d'une information dans le résumé du dossier.

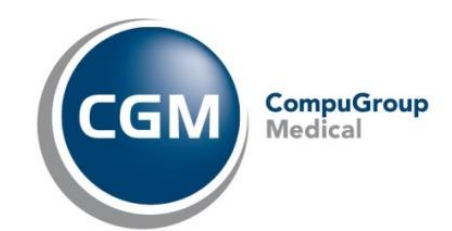

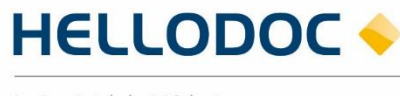

Le Logiciel du Médecin

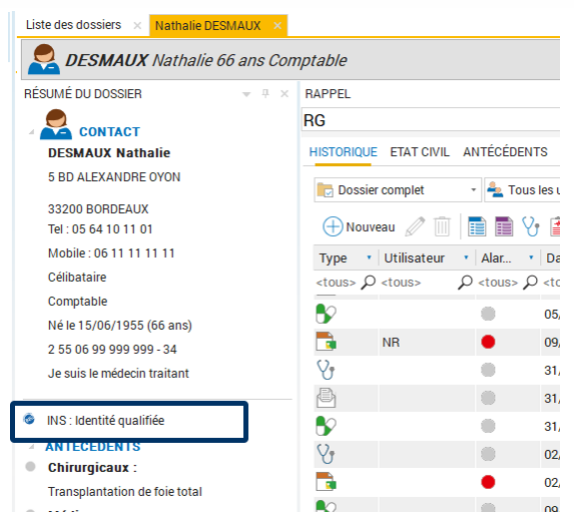

Figure 12 : Affichage du statut "identité qualifiée" du dossier patient

**Cas n°2** : Si le téléservice n'a pas été interrogé automatiquement à l'ouverture du dossier patient (exemple : via ouverture depuis la liste des dossiers) et que vous avez validé l'identité du patient en renseignant une pièce justificative, alors le téléservice sera automatiquement appelé.

Une information s'affiche dans le résumé du dossier pour vous avertir que le téléservice est en cours d'interrogation.

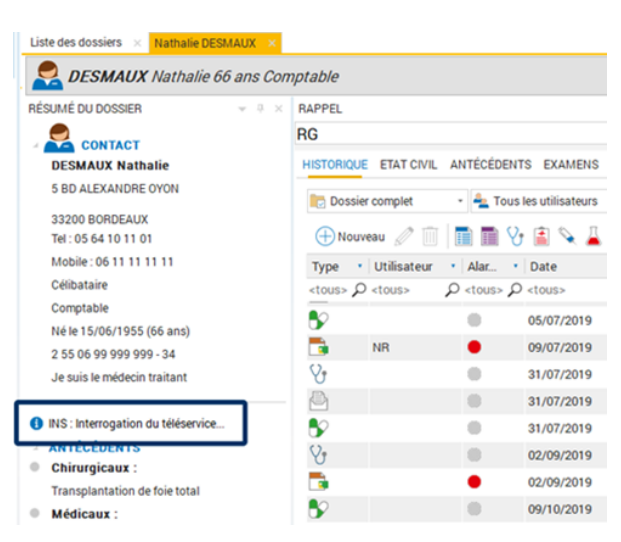

Figure 13 : interrogation de l'INSi

Lorsque l'INSi aura retourné les informations dans le dossier patient, le statut « identité qualifiée » sera attribué au dossier patient.

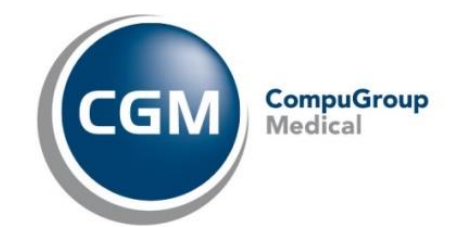

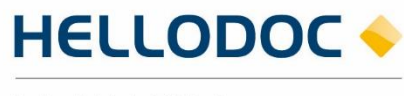

Le Logiciel du Médecin

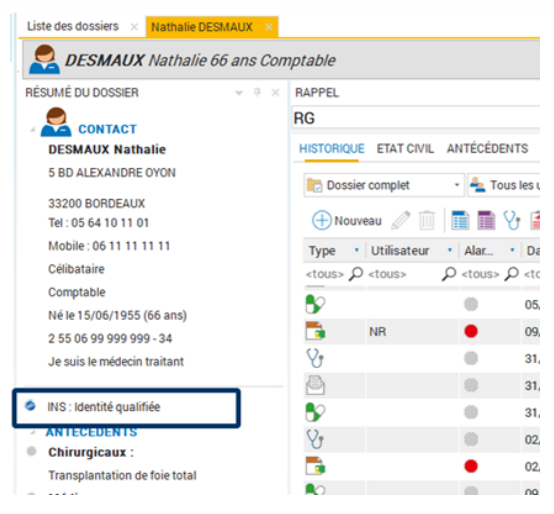

Figure 14 : Affichage du statut "identité qualifiée" du dossier patient

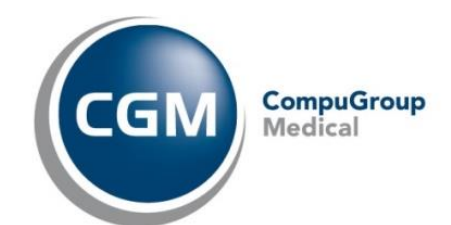

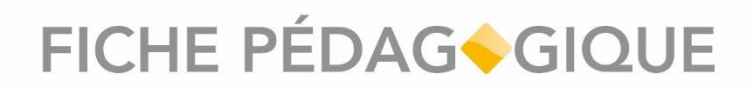

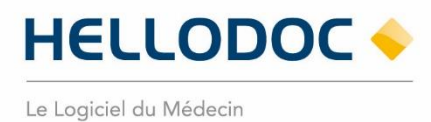

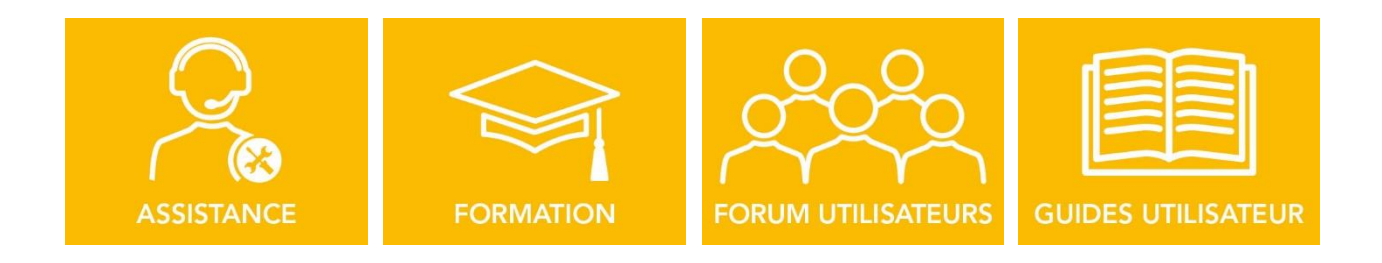

#### Nous espérons que ce document facilitera l'usage de votre logiciel.

Si vous avez des remarques, n'hésitez pas à nous écrire sur info.hellodoc.fr@cgm.com

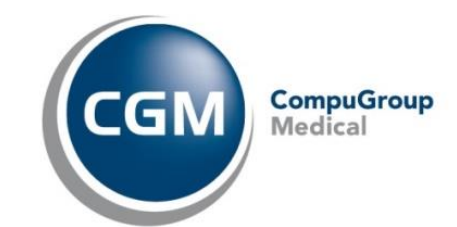